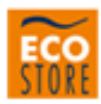

## Carta speciale Eco Store N. 13 STAMPA DI ETICHETTE CD

## Guida rapida all'utilizzo con Photoshop

Istruzioni:

Aprire il file Cd\_personalizzabile.psd .

Attivare la visualizzazione dei Livelli (o Layers, se possedete la versione in inglese) dal menu Finestra (Window) -> Livelli (Layers).

Noterete che il file è composto da vari livelli, suddivisi in cartelle a seconda del posizionamento dell'etichetta.

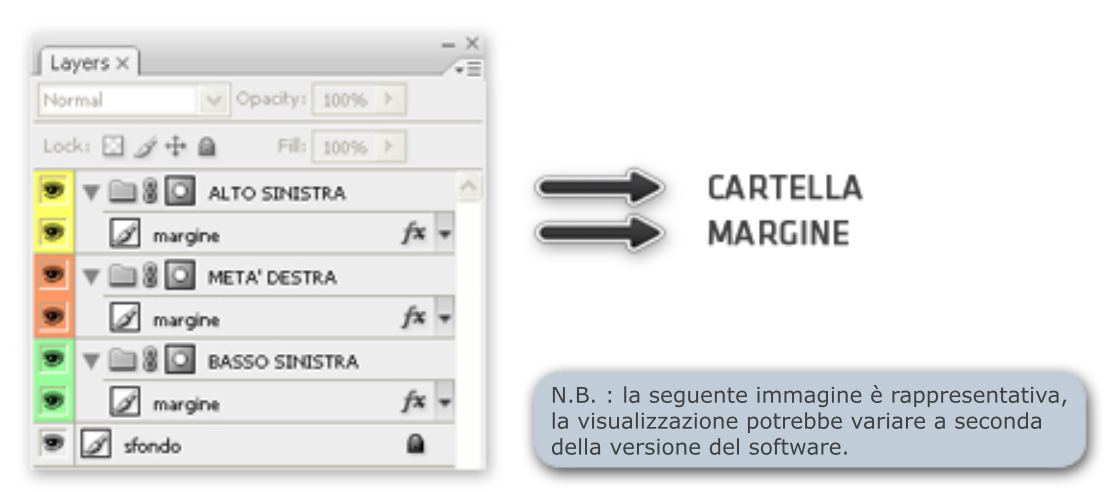

In ogni cartella si trova un livello - chiamato MARGINE - che indica il bordo circolare dell'etichetta.

Aprire in Photoshop l'immagine che si desidera utilizzare per la stampa.

Per importarla nel file principale, scegliere dal menu Selezione (Select) il comando Seleziona tutto (All) ; di seguito dal menu Modifica (Edit) selezionare il comando Copia (Copy). Assicurarsi che il livello contenente l'immagine incollata si trovi al di sotto del livello "margine" della cartella di destinazione.

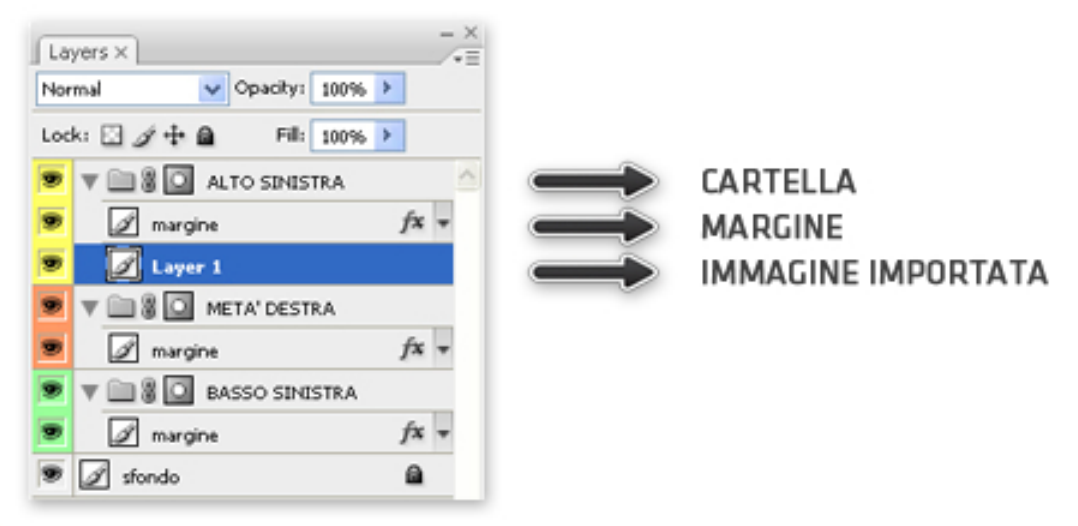

0

Per modificare il posizionamento e le dimensioni dell'immagine importata, selezionare dal comando Modifica (Edit) la voce Trasformazione Libera (Free Transform). Questa funzione permette di variare alcuni parametri dell'immagine, come la posizione, la larghezza, l'altezza e l'inclinazione, agendo col mouse sugli angoli sensibili che si formeranno attorno all'oggetto.

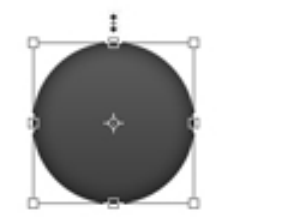

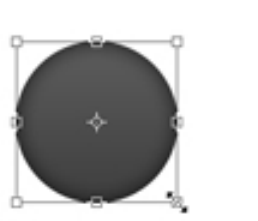

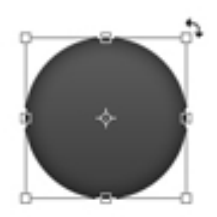

Una volta completata la modifica, confermare l'operazione cliccando sul pulsante  $\checkmark$  che si trova nella barra superiore della finestra del programma.

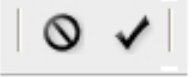

Una volta completate le operazioni per il numero di etichette desiderate, è necessario disattivare i 3 livelli "Margine" per far sì che non vengano stampati. Per far ciò, cliccate sull'icona a forma di occhio al loro fianco.

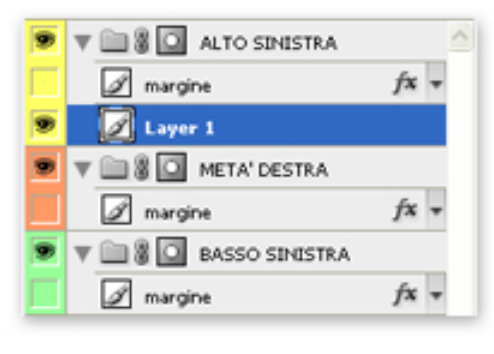

N.B. : effettuare questa operazione per TUTTI i livelli Margine del file. Così facendo, rimarranno visibili solamente le cartelle e le immagini importate.

Per stampare il file, una volta effettuate queste operazioni per il numero di etichette desiderate, selezionare dal menu File (File) il comando Stampa (Print).